# 取扱説明書

# 端末セキュリティみまもり 事前準備マニュアル

●本書の内容につきましては万全を期しておりますが、お気づきの点がございましたら、サポート窓口にお申し付けください。

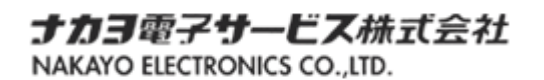

●各会社名、各製品名は、各社の商標または登録商標です。

## 目次

| 目次                                | 2 |
|-----------------------------------|---|
| 1. インストール済みのマルウェア対策ソフトのアンインストール   | 3 |
| 1.1 アンインストール                      | 3 |
| 2. Windows標準のマルウェア対策ソフトの有効化とスキャン  | 4 |
| 2. 1 有効化                          | 4 |
| 2.2 スキャン                          | 4 |
| · · · · · · · · · · · · · · · · · |   |

#### 1. インストール済みのマルウェア対策ソフトのアンインストール

本書は、端末セキュリティみまもりサービスで使用するマルウェア対策ソフトをインストールする前に実施する事前準備マニュアルです。

#### 1.1 アンインストール

インストール済みのマルウェア対策ソフトをアンインストールします。マルウェア対策ソフトのアンインストー ル方法については、以下の各社のURLにアクセスし、URL先の方法に従ってください。

| 会社       | 製品名                          | URL                                                 |
|----------|------------------------------|-----------------------------------------------------|
| トレンドマイクロ | ウイルスバスター クラウド                | https://esupport.trendmicro.com/support/vb/soluti   |
|          |                              | <u>on/ja-jp/1314086.aspx</u>                        |
| シマンテック   | Symantec Endpoint Protection | https://support.symantec.com/ja_JP/article.TECH1    |
|          |                              | 84988.html                                          |
| ソースネクスト  | ウイルスセキュリティ                   | https://www.sourcenext.com/support/qa/?faq=VS-      |
|          |                              | <u>01196</u>                                        |
| Avast    | アバスト アンチウイルス                 | https://support.avast.com/ja-jp/article/Uninstall-A |
|          |                              | ntivirus                                            |
| カスペルスキー  | カスペルスキー インターネット              | https://support.kaspersky.co.jp/12783               |
|          | セキュリティ                       |                                                     |
| マカフィー    | マカフィー リブセーフ                  | https://service.mcafee.com/webcenter/portal/cp/h    |
|          |                              | ome/articleview?locale=ja-JP&articleId=TS101634     |
| ESET     | ESET                         | https://eset-support.canon-its.jp/faq/show/181?sit  |
|          |                              | e_domain=default                                    |

表. マルウェア対策ソフトを提供している各社の一例

※あくまでも情報のご提供ですので、アンインストール後の動作は、保障いたしかねます。 ※情報が古い場合、弊社へお問い合わせください。

### 2. Windows標準のマルウェア対策ソフトの有効化とスキャン

#### 2.1 有効化

Windows 標準のマルウェア対策ソフトを有効化します。マルウェア対策ソフトの有効方法については、以下の URL にアクセスし、URL 先の方法に従ってください。

| OS          | Windows 標準の使用する<br>マルウェア対策ソフト | URL                                                    |
|-------------|-------------------------------|--------------------------------------------------------|
| Windows 8.1 | Windows Defender              | https://docs.microsoft.com/ja-jp/intune-user-help/turn |
|             |                               | <u>-on-defender-windows</u>                            |
| Windows 10  | Windows Defender              | https://docs.microsoft.com/ja-jp/intune-user-help/turn |
|             |                               | <u>-on-defender-windows</u>                            |

※Windows Defender は、設定が有効になっている場合、作業はありません。 ※パソコンのスペック/回線スピード等により作業時間が前後します。

#### 2.2 スキャン

有効化した Windows 標準のマルウェア対策ソフトでスキャンを実行し、マルウェアに感染していないことを確認します。マルウェアに感染している場合、駆除をしてください。

| Windows 標準の使用する<br>マルウェア対策ソフト | URL                                                               | スキャン                     |
|-------------------------------|-------------------------------------------------------------------|--------------------------|
| Windows Defender              | https://www.microsoft.com/ja-jp/safety/respond/a<br>ntivirus.aspx | 「クイック スキャン」<br>を実行してください |

※スキャンに1時間以上かかる場合があります。

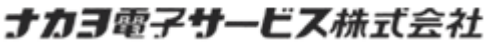

NAKAYO ELECTRONICS CO., LTD.